## User Guide

# 04. Valuation and Assessment-MA-Collect Fees for Miscellaneous Service and Items-Departmental- Preparing of normal Billing Ver 2.0.0

For

Supply, delivery, installation, Commissioning, Training and Maintenance of Enterprise Resource Planning System (DMMC-ERP)

For

### DEHIWALA MOUNT-LAVINIA MUNICIPAL COUNCIL

By

EMETSOFT (PVT) LTD

#### 1. REVISION HISTORY

DateVersionDescriptionAuthor08-03-20220.0.1 Initial versionEMETSOFT IMP Team26-04-20220.1.1 Modifications to the reportEMETSOFT IMP Team28-04-20221.0.0 Final ReleaseProject Manager19-05-20222.0.0 Enhancements for the manualProject Manager

#### 2. TABLE OF CONTENTS

Page No.

| 1. | Revision History              | . 2 |
|----|-------------------------------|-----|
| 2. | TABLE OF CONTENTS             | .2  |
| 3. | THE PROCESS                   | .4  |
| 4. | PREPARATION OF NORMAL BILLING | .5  |

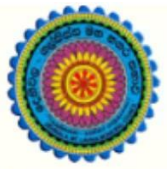

## ENTERPRISE RESOURCE PLANNING (ERP)

#### Dehiwala Mount Lavinia Municipal Council

Welcome to the Easiest, Fastest, most Secure, FIRST & the ONLY ERP for the LGA sector

#### PREPARATION OF NORMAL BILLING

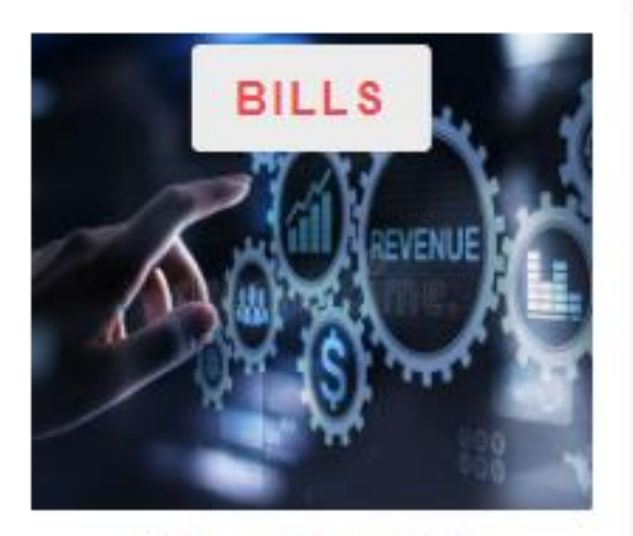

Departmental Bill Payments (other Revenue)

Bills for Shop Rental, Gully Bowser, Bookings, other services

READ MORE

#### 3. THE PROCESS

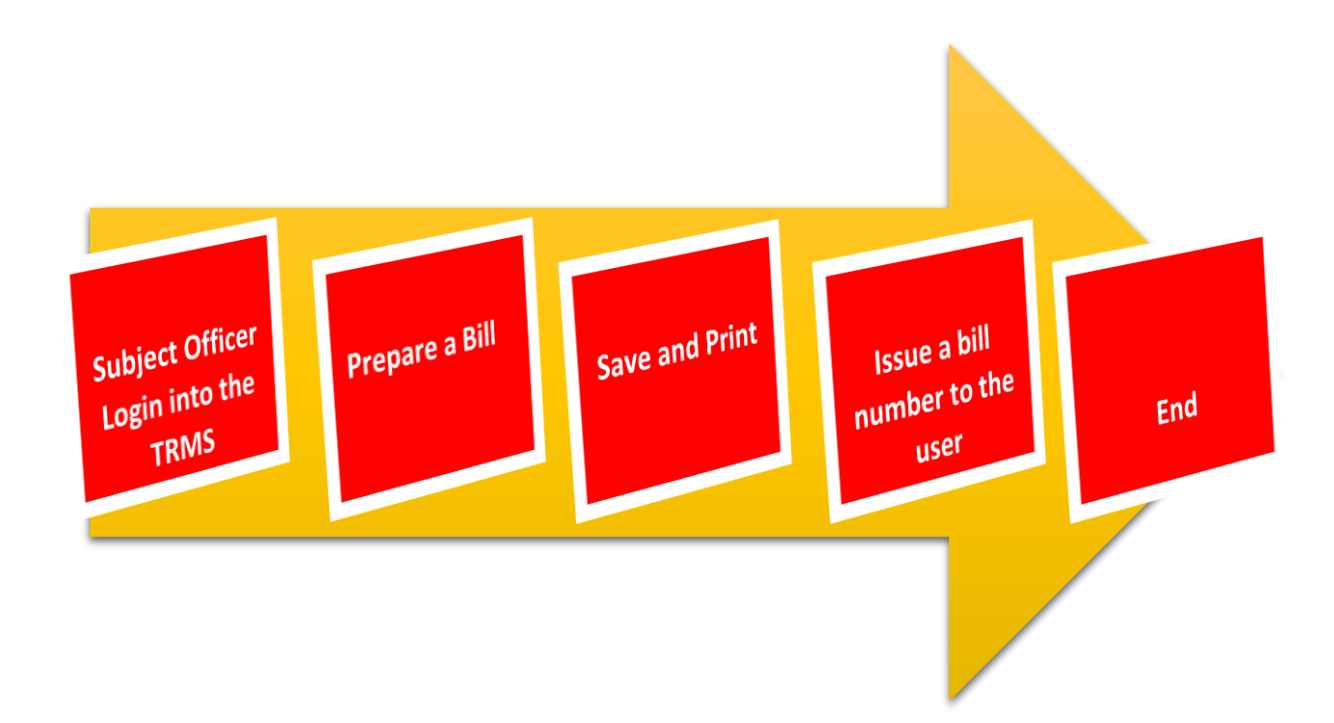

#### 4. PREPARATION OF NORMAL BILLING

| STEP: 01 Click On this Icon in ERP Page                                          |
|----------------------------------------------------------------------------------|
| BILLS                                                                            |
| Departmental<br>Bill Payments<br>(other Revenue)                                 |
| Bills for Shop Rental, Gully<br>Bowser, Bookings, other<br>services<br>READ MORE |
| STEP: 02 Login using your user name<br>and password to the system                |
| Log In to your account                                                           |
| Usemame                                                                          |
| Advanced Options Log In                                                          |

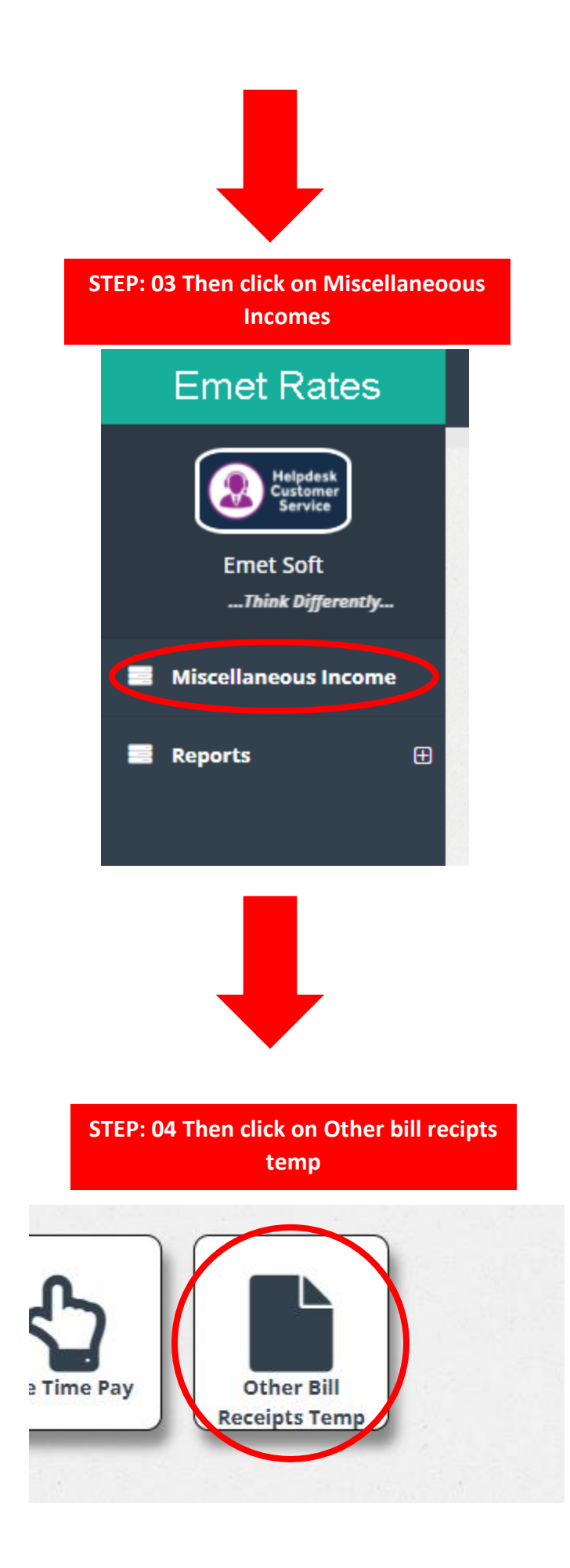

#### STEP: 05 Then Select the Billing Type

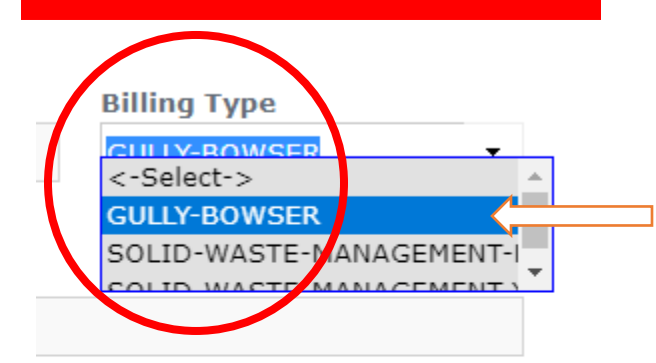

When a customer comes to get a service. First select the bill type.

(Ex: GULLY-BOWSER)

පාරිභෝගිකයෙකු සේවාවක් ලබා ගැනීමට පැමිණි විට. පළමුව බිල් වගර්ය තෝරන්න.

(උදාහරණ: GULLY-BOWSER)

The system automatically issues the account and account number after selecting the bill type.

#### (Ex: GULLY-BOWSER)

බිල් වගර්ය තේරීමෙන් පසු පද්ධතිය ස්වයංක්රීයව ගිණුම සහ ගිණුම් අංකය නිකුත් කරයි.

(උදාහරණ: GULLY-BOWSER)

|     |        | Billing Typ     | e                        |  |
|-----|--------|-----------------|--------------------------|--|
|     |        | GULLY-BOWSER -  |                          |  |
|     | 1      |                 |                          |  |
| පසු |        |                 |                          |  |
|     |        |                 |                          |  |
| ය   |        |                 |                          |  |
|     |        |                 |                          |  |
|     | $\sim$ |                 |                          |  |
|     |        |                 |                          |  |
|     |        | $\searrow$      |                          |  |
|     |        | Account No      | ,                        |  |
|     |        | 30-160403-2 : 0 | Gully Bowser(Labour Cha) |  |
|     |        |                 |                          |  |

Copy Fees

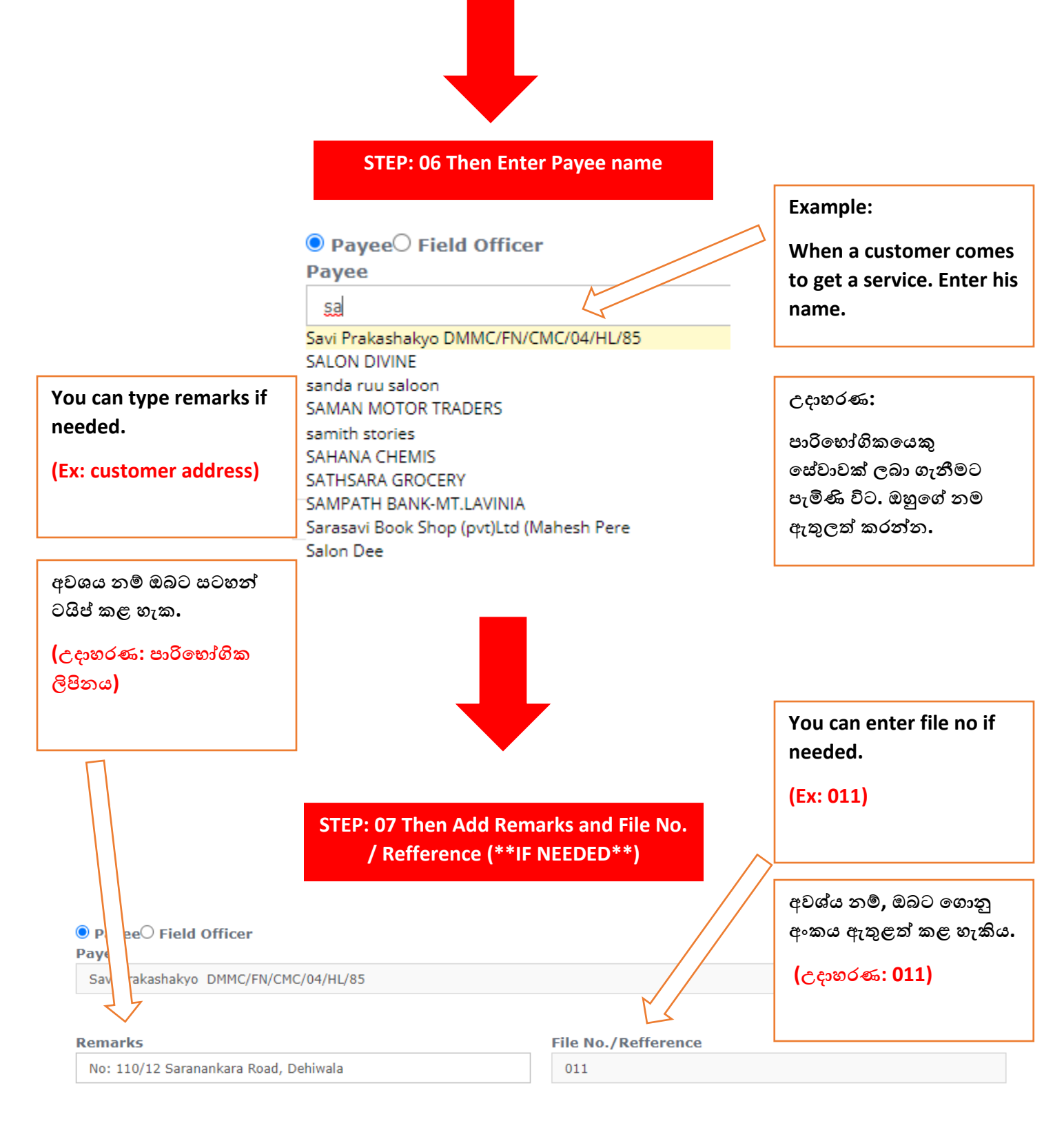

# **STEP: 08 Then Add Account No**

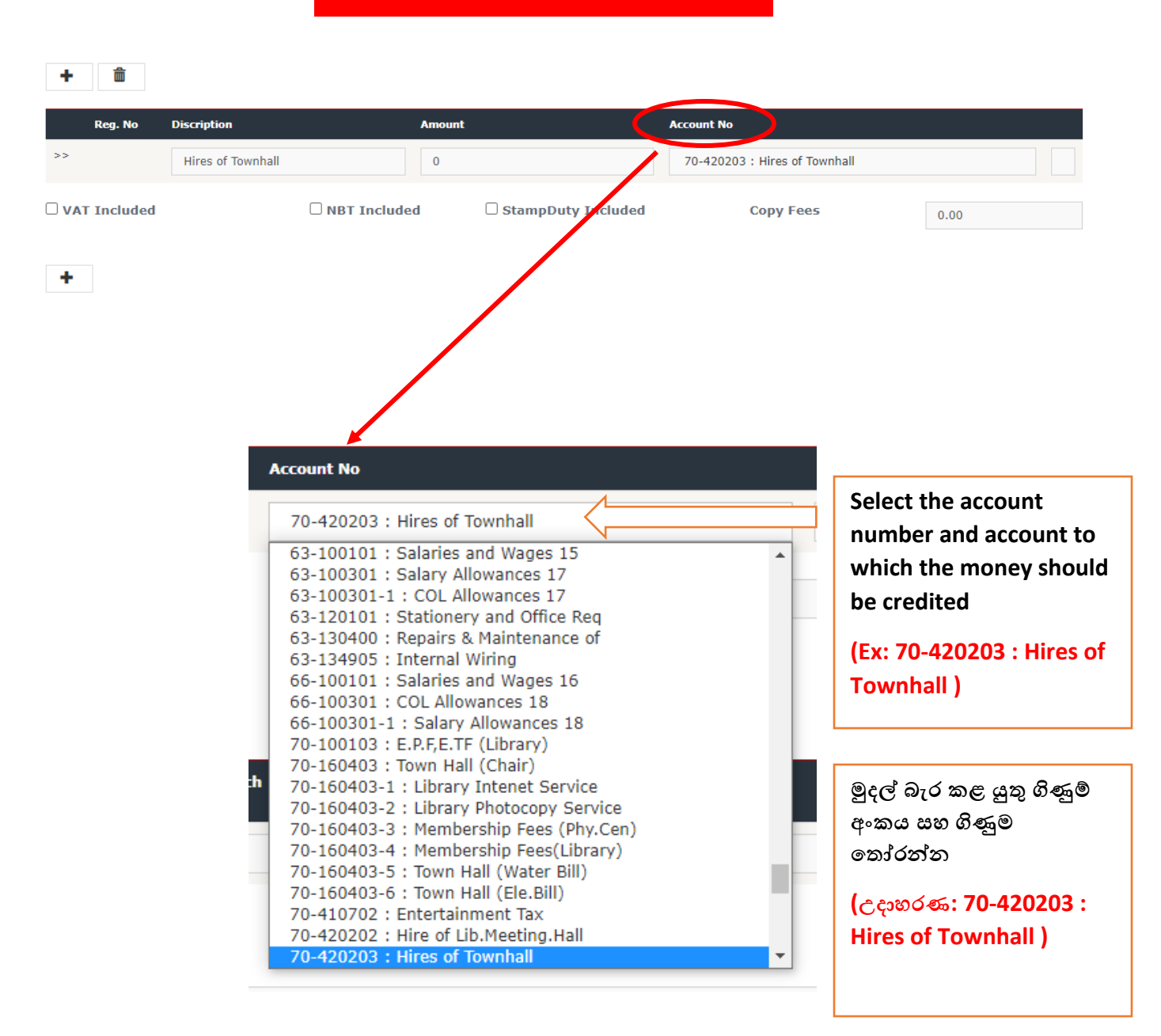

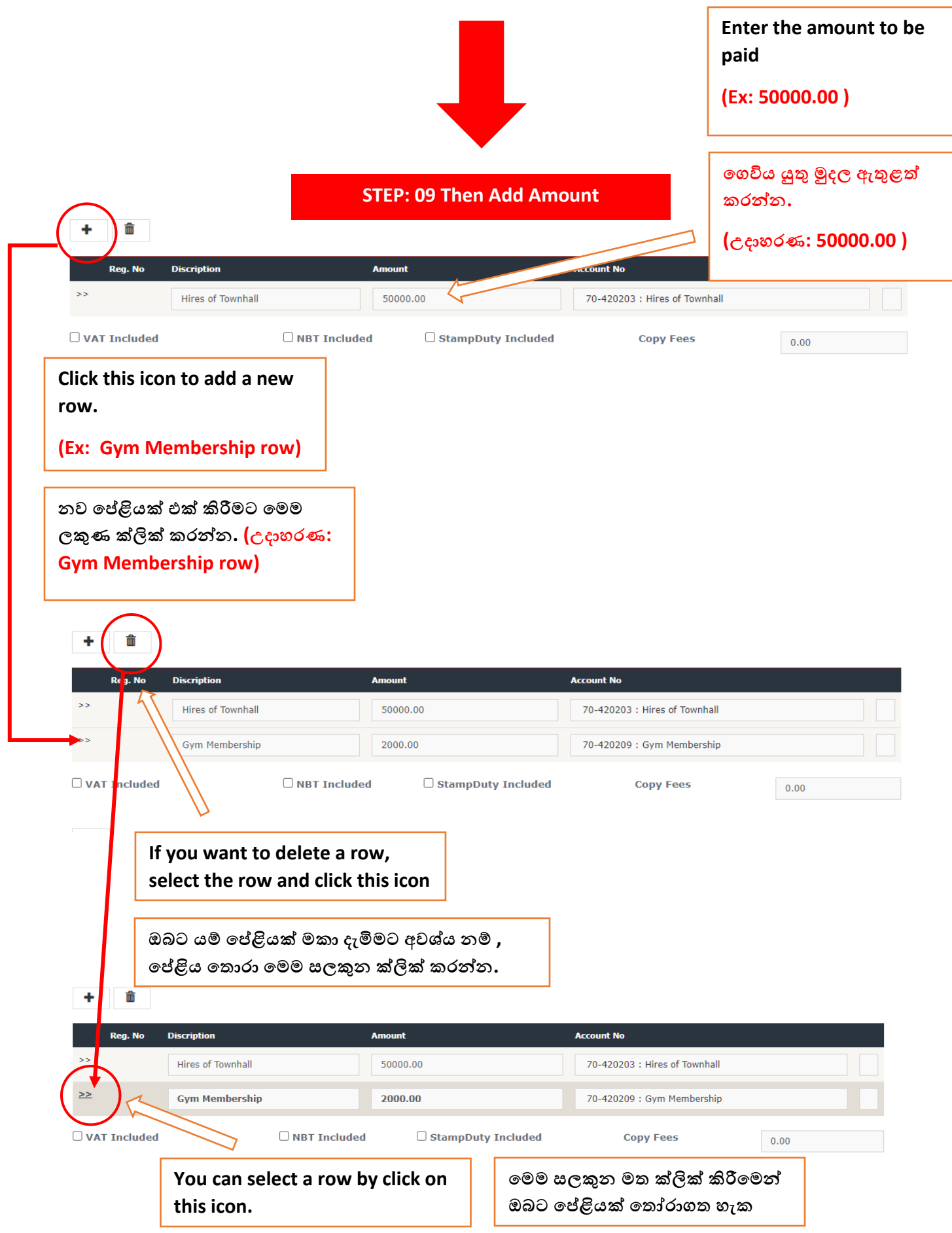

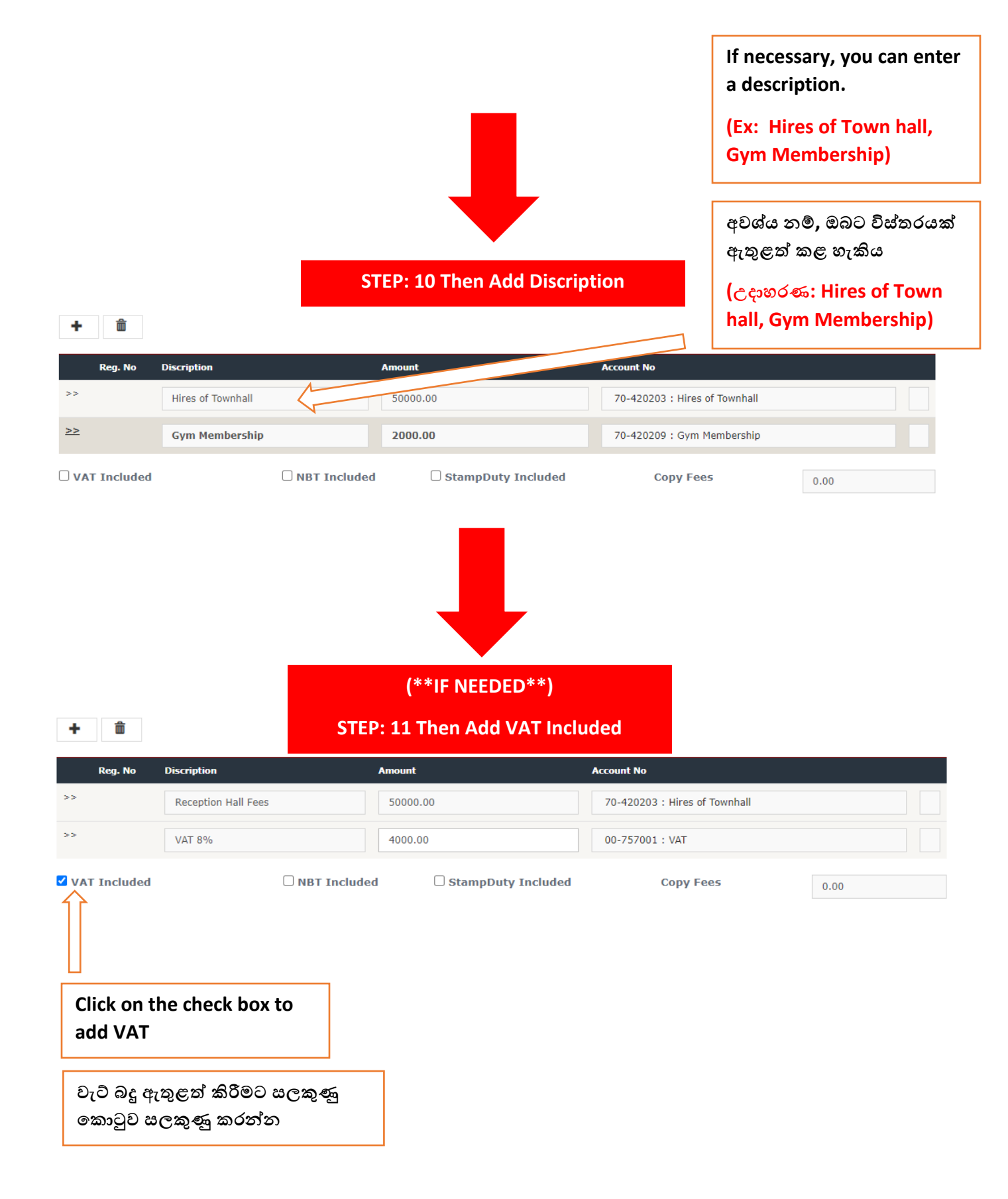

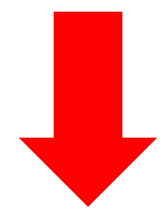

(\*\*IF NEEDED\*\*)

#### STEP: 12 Then Add NBT Included

| Reg. No                                              | Discription         | Amount               | Account No                          |       |  |  |  |
|------------------------------------------------------|---------------------|----------------------|-------------------------------------|-------|--|--|--|
| >>                                                   | Reception Hall Fees | 50000.00             | 70-420203 : Hires of Townhall       |       |  |  |  |
| >>                                                   | VAT 8%              | 4000.00              | 00-757001 : VAT                     |       |  |  |  |
| >>                                                   | Stamp Duty 10%      | 5000                 | 00-757000-4 : Misce Deposits(Stamp) |       |  |  |  |
| ✓ VAT Included                                       | ☑ NBT Include       | d StampDuty Included | Copy Fees                           | 20.00 |  |  |  |
|                                                      |                     |                      |                                     |       |  |  |  |
| Click on the check box to<br>add NBT                 |                     |                      |                                     |       |  |  |  |
| එන්.බී.ටී ඇතුළත් කිරීමට සලකුණු<br>කොටුව සලකුණු කරන්න |                     |                      |                                     |       |  |  |  |
|                                                      |                     |                      |                                     |       |  |  |  |

(\*\*IF NEEDED\*\*)

STEP: 13 Then Add StampDuty Included

|                                                      | Reg. No     | Discription         | Amoun                             | t                  | 4                             | Account No                       |       |  |
|------------------------------------------------------|-------------|---------------------|-----------------------------------|--------------------|-------------------------------|----------------------------------|-------|--|
| >>                                                   |             | Reception Hall Fees |                                   | 00.00              | 70-420203 : Hires of Townhall |                                  |       |  |
| >>                                                   |             | VAT 8%              | 4000                              | 0.00               |                               | 00-757001 : VAT                  |       |  |
| >>                                                   |             | Stamp Duty 10%      | 5000                              | )                  |                               | 00-757000-4 : Misce Deposits(Sta | amp)  |  |
| 🗹 V <i>I</i>                                         | AT Included | ☑ NBT Include       | ad                                | StampDuty Included |                               | Copy Fees                        | 20.00 |  |
| •                                                    |             |                     |                                   |                    |                               |                                  |       |  |
| Click on the check box to<br>add Stamp Duty Included |             |                     | මුද්දර ගාස්තු ඇතු<br>සලකුණු කොටුව | ළ<br>ස             | ත් කිරීමට<br>ලකුණු කරන්න      |                                  |       |  |

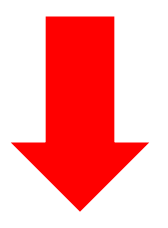

#### (\*\*IF NEEDED\*\*)

#### STEP: 14 Then Add Copy Fees

| Reg. No      | Discription         | Amount                | Account No                                        |            |
|--------------|---------------------|-----------------------|---------------------------------------------------|------------|
| >>           | Reception Hall Fees | 50000.00              | 70-420203 : Hires of Townhall                     |            |
| >>           | VAT 8%              | 4000.00               | 00-757001 : VAT                                   |            |
| >>           | Stamp Duty 10%      | 5000                  | 00-757000-4 : Misce Deposits(Stamp)               |            |
| VAT Included | NBT Include         | ed StampDuty Included | Copy Fees                                         | 20.00      |
| -            |                     |                       |                                                   |            |
|              |                     |                       | Enter the copy fee here.                          |            |
|              |                     |                       | (Ex: 20.00)                                       |            |
|              |                     |                       | පිටපත් ගාස්තුව මෙතනි<br>කරත්ත.<br>(උදාහරණ: 20.00) | ාන් ඇතුලත් |
|              |                     |                       |                                                   |            |

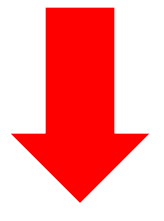

STEP: 15 Print/ Save

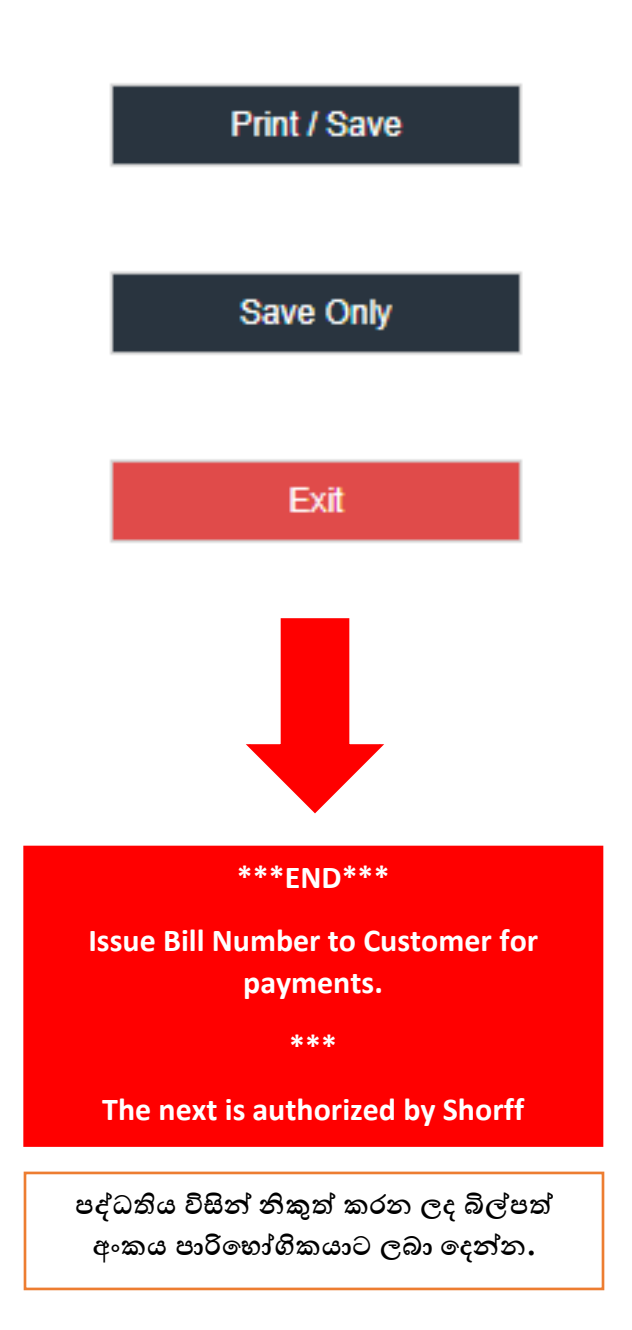